# Как, не выходя из дома, получить выписку из реестра муниципального имущества города Перми?

Уважаемые заявители, для вашего комфорта на сайте «Единый портал государственных и муниципальных услуг» появилась возможность получить муниципальную услугу

# «ВЫПИСКА ИЗ РЕЕСТРА МУНИЦИПАЛЬНОГО ИМУЩЕСТВА».

Услуга оказывается департаментом имущественных отношений администрации города Перми в соответствии с Регламентом, утвержденным постановлением администрации города Перми от 08.10.2015 № 725.

Для получения услуги переходите на сайт:

#### 🖮 🖓 ww.gosustugi.ru Портал государственных услуг Российской Федерации Е ГОСУСЛУГИ Пермыг Помощь Q 8ойти Регистрация 80 B 杰 88 ¢ ۵ ŵ Посмотрите, что навога 🕞 Права по QR-коду Служба по контракту > 😂 Запись в 1 класс Введите запрос. Выписка из реестра муниципального имущества Сведения ЕГРН Лицевой счёт СФР Единое пособие Приставы Запись к врачу

# www.gosuslugi.ru

## госуслуги

# Получение услуги департамента имущественных отношений администрации города Перми: Предоставление сведений из реестра муниципального имущества города Перми.

## Инструкция по получению услуги на портале Госуслуг:

1. «Зайдите на портал Госуслуг: gosuslugi.ru, в поисковой строке наберите «Выдача выписки из реестра государственного или муниципального имущества. Далее выберите кнопку «Выдача выписки из реестра государственного или муниципального имущества»

| Старый понск 🗙                                                             |  |
|----------------------------------------------------------------------------|--|
|                                                                            |  |
|                                                                            |  |
|                                                                            |  |
|                                                                            |  |
|                                                                            |  |
|                                                                            |  |
|                                                                            |  |
| Привет! Я Робот Макс                                                       |  |
| Напишите название услуги или ведомства                                     |  |
| выдача выписки из ресстра государственного или муниципального имущества    |  |
| Вот что я нашёл                                                            |  |
| Выдана выписки из реестра государственного или муниципального<br>имущества |  |
| Что такое Единый государственный реестр налогоплательщиков (ЕГРН)          |  |
| Как получить сведения из ЕГРЮЛ и ЕГРИП > 200                               |  |
| Показать, что нашлось еще                                                  |  |
| Введите запрос                                                             |  |

## 2. «Нажмите кнопку «Начать»

## Выдача выписки из реестра государственного или муниципального имущества

Услуга позволяет получить выписку из реестра, содержащую информацию в отношении движимого, исдвижимого или иного имущества, находящегося в государственной или муниципальной собственности

Обратите внимание, в некоторых субъектах РФ услуга является платной Срок рассмотрения 5 рабочих дней

#### Срок рассмотрения 5 рабочих дней

Результат выписка из осестра государственного или муниципального имущества в электронном виде

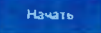

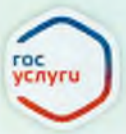

## госуслуги

3. «Выберите нужный вариант ответа»

| Кто обращается за услугой? |   |  |  |  |  |  |
|----------------------------|---|--|--|--|--|--|
| Заявитель                  | > |  |  |  |  |  |
| Представитель              | > |  |  |  |  |  |

- 4. «Проверьте данные или введите (при необходимости) сведения о заявителе, документе, удостоверяющем личность, контактный номер телефона, адрес электронной почты, адрес регистрации заявителя, адрес фактического проживания».
- 5. «Выберите нужный вариант ответа»

Выберите вид имущества, в отношении которого запрашивается выписка

| Недвижимое имущество                                                                                           | >                                       |
|----------------------------------------------------------------------------------------------------|-----------------------------------------|
| Здрания, строения соору-нания, объякты нетранодожного<br>нечелиние мостик, кодулития в кодения тронскостикие о | строительства,<br>редства, иные объекты |
| engineereoche                                                                                                  |                                         |
| Ланичило иминество                                                                                             |                                         |
| Наземные подземное:                                                                                            | IN DECEMBER OF STREET                   |
| ссладочные капиталы                                                                                            |                                         |
| Государственные імуниципальные) унитарные пре                                                                  | дприятия и                              |
| учреждения                                                                                                    |                                         |

6. «Внесите необходимые сведения об объекте. Нажмите кнопку «Далее»

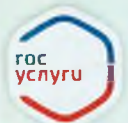

## госуслуги

### Сведения об объекте недвижимости

| Адре                    | с на стапаланена объекта                                                                                |
|-------------------------|----------------------------------------------------------------------------------------------------|
|                         | Нет дома 🔲 Нет квартиры                                                                                 |
|                         | Ввести адрес воучную                                                                                    |
| Years<br>appec          | ити здани заличник, ноли он онгото техно в федеральной нефермационные<br>ной состеме                    |
| Кадас                   | провый номер объекти                                                                                    |
| Ragae<br>Parto<br>Haros | торина намер да пере конста верение в 4 секто 7,2 4 7,1 9 секторо.<br>Амер, 21,0,1234567,51321<br>актер |
|                         | Указать условный номер                                                                                  |
| Допс                    | олнительные сведения                                                                                    |
|                         | Ресстровый номер объекта                                                                                |
|                         | Наимснование объекта                                                                                    |
|                         | Иные характеристини объекта                                                                             |
|                         |                                                                                                    |
|                         | Добавить                                                                                                |
|                         |                                                                                                    |
|                         | Build                                                                                                   |

7. «Выберите территориальное подразделение, в который подаете заявление»

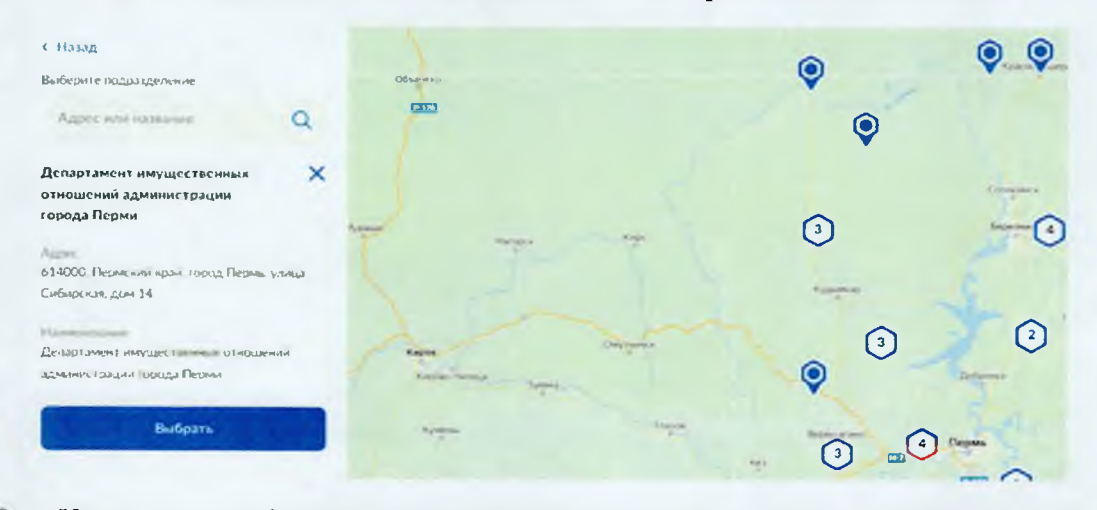

8. «Укажите способ получения результата предоставления услуги (при необходимости). Нажмите кнопку «Подать заявление»».

#### Способ получения результата

Электронный результат предоставления услуги будет предоставлен в личный кабикет на ЕПГУ

| -      | -         |
|--------|-----------|
| Подать | заявление |
|        |           |

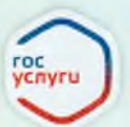

9. «После завершения процедуры подачи заявления, во избежание утечки персональных данных, необходимо удалить электронные образы документов и другие личные файлы с гостевого компьютера. Для удаления копий документов выделите их и нажмите одновременно комбинацию клавиш (Shift + Delete). В этом случае копии удаляются без попадания в корзину. Если документы удалены клавишей «Delete», необходимо также очистить содержимое корзины».

1

## Проверка статуса заявления.

1. «Нажмите на главное меню и выберите «Заявления»»:

| ≡ госуслуги |                    |                          |                         |   | Заявления           | Скументы                | Платежи Помощь  | Q Ar:                  | ана П  |           |
|-------------|--------------------|--------------------------|-------------------------|---|---------------------|-------------------------|-----------------|------------------------|--------|-----------|
| ¢           | Ð                  |                          | A                       | 8 | m                   | ۵                       | *               | Ø                      | 88     | *         |
| Здороње     | Справии<br>Выликам | Пособия<br>Пеноня Льготы | Авто Праве<br>Транопорт |   | Дети<br>Образование | Паспорта<br>Регистрация | Штрафы<br>Дрлги | Надвижность<br>Стройка | Прочее | Ведонства |

2. «Выберите из списка поданное заявление и нажмите на него».

3. «Информация о ходе рассмотрения заявления будет отображаться во вкладке «История», для того чтобы перейти в историю, необходимо пролистать страницу до конца».

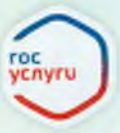